## 値引きの金額を入力したい場合の対処方法

## 値引きの金額を入力したい場合の対処となります。

1. 値引きしたい階層を開きます。

| ₩    |                                                      | <b>וי</b> ת וו | + +   | <b>→</b> • |    |          |    |         |                |       |                         |    |             |         |          |           |          |      |      |
|------|------------------------------------------------------|----------------|-------|------------|----|----------|----|---------|----------------|-------|-------------------------|----|-------------|---------|----------|-----------|----------|------|------|
| ホーム  | お気に                                                  | አሀ             | ファイル  | 循          | 集  | 表        | 示  | 属性      | 明              | 細     | オプション                   | 参照 | 下見積         | 科目別集計   | ヘルプ      |           |          |      |      |
| _^   | 7                                                    |                |       |            |    |          |    |         |                |       |                         |    |             |         |          |           |          |      |      |
| と    | 5                                                    |                |       |            |    |          |    |         |                |       |                         |    |             |         |          |           |          |      |      |
| 設力   | E                                                    |                |       |            |    |          |    |         |                |       |                         |    |             |         |          |           |          |      |      |
| お気に入 | り設定                                                  |                |       |            |    |          |    |         |                |       |                         |    |             |         |          |           |          |      |      |
| (仮   | 「称)協栄ビ                                               | ル新築            | 工事_【『 | 明細】        |    |          |    |         |                |       |                         |    |             |         |          |           |          |      |      |
|      | 表示列パター                                               | ン提出            | ĸ     |            | •  | 親:       | 名称 | 十丁事     | ;              |       |                         |    |             |         |          |           |          |      |      |
| Ĕ    |                                                      |                |       |            |    | 100      | [  |         |                |       |                         |    |             |         |          |           |          |      |      |
|      |                                                      |                |       | 現階層        | 直引 |          | 現  | 階層改     | <b>言</b> 十     |       |                         |    |             | 現       | 階層値引     | 現階層改計     |          |      |      |
| NET  |                                                      | •              |       |            | 0  |          |    | 4,688,2 | 200            |       |                         | 提出 | •           |         | -1,080   | 5,564,000 |          |      |      |
|      | \$00<br>#0                                           | 合計             |       | 現階層        | 目標 |          |    | 現階層     | 計              |       | 目標差額                    |    | 総合計         | 現       | 階層目標     | 現階層計      |          | 目標   | 差割   |
|      | 95,84                                                | 7,200          |       |            | 0  |          |    | 4,688,2 | 200            |       | 4,688,200               |    | 114,401,000 |         | 0        | 5,565,080 |          | 5,56 | 4,00 |
|      |                                                      | ·              |       | _          |    |          |    |         |                |       | <u>· ·</u>              |    |             |         | I        |           |          |      | _    |
| 内訳》  | /IJ-                                                 |                | д     |            |    | 帝 1      | 布っ | 鞮       | Ē              | ±₽.(☆ |                         | 提  | 년<br>순      |         | 提出       |           | 提出       | 提出   |      |
|      | 仮称)協栄                                                | ビル新新           | 築工事 🔺 | 1          |    | <u> </u> | 64 |         | 相田名田           | DPILL | 根扣                      |    | T.          | ±ăă ±at | 77/10    |           | 200, 200 |      |      |
|      | 〕                                                    | 上爭             |       |            |    |          |    |         | -7300<br>n:06m |       | 110 90<br>5# 1. htt / \ |    |             | 1751/02 |          |           | 200.00   |      |      |
|      | ■ 直接仮                                                | 設工事            | F     | Z          |    |          |    |         | 明細             |       | 戏工処方                    |    |             |         |          |           | 206.00   | ma   |      |
|      | 偏 土工事                                                |                |       | 3          |    |          |    |         | 明細             |       | 埋戻                      |    |             | 購入土     | <u> </u> |           | 70.00    | m3   |      |
|      | 🗐 杭工事                                                | F              | _     | 4          |    |          |    |         | 明細             |       | 杭間枼 <mark>い</mark>      |    |             |         |          |           | 1        | 」 式  |      |
|      | <ul> <li>コンクリ</li> <li>ゴンクリ</li> <li>ゴンクリ</li> </ul> | 一下工引<br>"事     | Þ     | 5          |    |          |    |         | 明細             |       | 砕石地業                    |    |             | 厚50     | )        |           | 8.00     | mЗ   |      |
|      |                                                      | · 〒<br>事       |       | 6          |    |          |    |         | 8月4日           |       | ポリテチト                   |    | ・重な         | @∩.     | 15       |           | 70.0     | m²   |      |

#### 2. 画面上部の現階層値引欄に値引き金額を入力します。

| ₩              | ᠉᠃ᡛᢩᠲ᠋ᢩᢙᡧᡧᡧᡩᢣ᠂                              |                   |                         |      |    |    |         |            |    |           |        |             |       |        |           |          |          |      |
|----------------|---------------------------------------------|-------------------|-------------------------|------|----|----|---------|------------|----|-----------|--------|-------------|-------|--------|-----------|----------|----------|------|
| ホーム            | お気にフ                                        | U                 | ファイル                    | 編集   | 表  | 示  | 属性      | 明          | 細  | オプション     | 参照     | 下見積         | 科目別集計 | ト ヘルプ  |           |          |          |      |
| <b>く</b><br>設計 | <b>7</b>                                    |                   |                         |      |    |    |         |            |    |           |        |             |       |        |           |          |          |      |
| お気に入           | り設定                                         |                   |                         |      |    |    |         |            |    |           |        |             |       |        |           |          |          |      |
| (K             | 「称)協栄ビル                                     | /新築工              | 事_【明                    | 細】   |    |    |         |            |    |           |        |             |       |        |           |          |          |      |
|                | 表示列パターン                                     | / 提出              |                         | •    | 親: | 名称 | 土工事     |            |    |           |        |             |       |        |           |          |          |      |
|                |                                             |                   | 現                       | 階層値引 | I  | 現  | 階層改     | <b>[</b> + |    |           |        |             |       | 現階層値引  | 現階層改計     | 1        |          |      |
| NET            |                                             | •                 |                         |      | o  |    | 4,688,2 | 00         |    |           | 提出     |             |       | -1,080 | 5,564,000 |          |          |      |
|                | 総合                                          | 計                 | 現                       | 階層目標 | Ē  |    | 現階層     | i+         |    | 目標差額      |        | 総合計         |       | 現階層目標  | 現階層計      |          | 目標       | 差额   |
|                | 95,847,                                     | 200               |                         |      | 0  |    | 4,688,2 | 00         |    | 4,688,200 |        | 114,401,000 | D     | 0      | 5,565,080 |          | 5,564    | 4,00 |
| 内訳》            | /リー<br>/月新) 技研(                             | )    <u>20</u> 45 | Д<br>т <del>т</del> т т |      | 色1 | 色2 | 提出<br>下 | 属          | 部位 |           | 提名     | 出<br>称      |       | 提規     | 出<br>格    | 提出<br>数量 | 提出<br>単位 |      |
|                | 共通仮設工                                       | ル初架<br>事          | 17 - I                  | 1    |    |    |         | 明細         |    | 根切        |        |             | 機械    | i      |           | 206.00   | m3       |      |
| 4 🖷            | 建築工事                                        |                   |                         | 2    |    |    |         | 明細         |    | 残土処分      |        |             |       |        |           | 206.00   | m3       |      |
|                | 目 直接仮設<br>(二) 土工事                           | 复工争               |                         | 3    |    |    |         | 明細         |    | 埋戻        |        |             | 購入    | ±      |           | 70.00    | m3       |      |
|                | 🗐 杭工事                                       |                   |                         | 4    |    |    |         | 明細         |    | 杭間枼い      |        |             |       |        |           | 1        | 式        |      |
|                | <ul> <li>■ コンクリー</li> <li>■ #第13</li> </ul> | -ト工事<br>事         |                         | 5    |    |    |         | 明細         |    | 砕石地業      |        |             | 厚 5   | 0      |           | 8.00     | m3       |      |
|                | ┌── 知時〒3                                    | ŧ                 |                         | 8    |    |    |         | 884        |    | ポリエチI     | 12181- | ト動          | @ n   | . 15   |           | 70.0     | m²       |      |

### 3. 見積書印刷を行うと、下図の様に値引き行が作成されます。

| 名称         | 規 格・寸 法 | 数量     | 単位 | 単価      | 金額          | 備 |  |
|------------|---------|--------|----|---------|-------------|---|--|
| 土工事        |         |        |    |         |             |   |  |
|            |         |        |    |         |             |   |  |
| 根切         | 機械      | 206.00 | m3 | 1, 320  | 271, 920    |   |  |
| 残土処分       |         | 206.00 | m3 | 3, 960  | 815, 760    |   |  |
| 埋戻         | 購入土     | 70.00  | m3 | 4,620   | 323, 400    |   |  |
| 杭間渫い       |         | 1      | 式  |         | 19, 800     |   |  |
| 砕石地業       | 厚 5 0   | 8.00   | m3 | 10, 500 | 84, 000     |   |  |
| ポリエチレンシート敷 | @0.15   | 70.0   | m² | 260     | 18, 200     |   |  |
| 山留         |         | 1      | 式  |         | 3, 900, 000 |   |  |
| 水替費        |         | 1      | 式  |         | 132, 000    |   |  |
|            |         |        |    |         |             |   |  |
|            |         |        |    |         |             |   |  |
|            |         |        |    |         |             |   |  |
|            |         |        |    |         |             |   |  |
| 値引         |         |        |    |         | -1, 080     |   |  |
| 小計         |         |        |    |         | 5, 564, 000 |   |  |
|            |         |        |    |         |             |   |  |

# ※ 値引きの名称を変更したい場合、見積書印刷の書式設定画面にて、設定が可能です。

| <b></b>                                                                                                    | 見積書印刷                                                                              |                                                                                                    |
|----------------------------------------------------------------------------------------------------|------------------------------------------------------------------------------------|----------------------------------------------------------------------------------------------------|
| 書式 A4橫17行1段 ▼                                                                                                    | 単価区分 提出 🔻                                                                          |                                                                                                    |
| <ul> <li>印刷範囲指定</li> <li>全帳票 ● 個別指定 ● 頁指定</li> <li>鍵 ✓ 明細</li> <li>要項書 ✓ 別紙明細</li> <li>ダ 第一階層</li> <li>ダ 第二階層以降</li> </ul>                                                          | <ul> <li>内訳印刷範囲</li> <li>全印刷</li> <li>現階層印刷</li> <li>指定印刷</li> <li>内訳選択</li> </ul> | 社内管理帳票                                                                                                    |
| 内訳書の頁指定範囲<br>開始頁 終了頁<br>頁設定<br>• 実際のページで印字<br>• 先頭のページを 1 Pとして変更                                                                                                    | 指定印刷頁番号<br><ul> <li>実際の頁番号で印字</li> <li>         通し頁番号で印字</li> </ul>                | 表示選択<br><u>鑑</u> 9イトル 御 見 積 書<br><u>鑑</u> 9イブ 内訳書標準書式 マ<br>表紙印刷 マ<br><u>鑑</u> フォント MS 明朝 マ<br>要項書フォント MS 明朝 マ |
| 第一階層物件名称                                                                                                    |                                                                                    | PJ名称 工事名称1 工事名称2 クリア                                                                                          |
| 印字指定         数量を印刷       • する       しない         単位を印刷       • する       しない         単価を印刷       • する       しない         金額を印刷       • する       しない         備考を印刷       • する       しない |                                                                                    | 要項書範囲指定<br>要項書範囲指定 ● 全て ● 個別<br>▼                                                                             |
| 書式設定                                                                                                    | ブルビュー EXCEL                                                                        | PDF 印刷 閉じる                                                                                                    |

|                       |                        |                         | 内积投完                                                         | Therease .    |             |
|-----------------------|------------------------|-------------------------|--------------------------------------------------------------|---------------|-------------|
| 準面積当り単価表示             |                        |                         | 値引き項目名称                                                      | 値引            |             |
| 単価を表示する               | 0.93                   |                         | 퐓号                                                           |               |             |
| 換算面積単位                | • 坪                    | ○ m2                    | 番号印字 〇 手入力                                                   | の印字 • 番号マスタ印号 | 字 〇 印字しない   |
| 基準数量は 連動しない           |                        | *                       | 「「「「」」「「」」「「」」「「」」「「」」「「」」「」」「「」」「」」「」」                      | 記号内訳          | 記号開始位、内訳記号開 |
| 直接入力 垺                | <b>*</b>               |                         | 1 五 英字                                                       | * 1           | 文字目~ A.     |
|                       |                        |                         | 2 2 半角数子                                                     | * 1           | 文子日~ 1.     |
| ]訳·明細共通設定             |                        |                         | 5         5         英子小父子           4         4         半角数字 | * 1           | 文字目~ 1.     |
| 単位の列位置                | • 数量·単位                | ○ 単位·数量                 | 5 5 半角数字                                                     | * 1           | 文字目~ 1.     |
| 金額欄上部に通貨単位の印字         | 印刷しない                  |                         | 6 6 半角数字                                                     | * 1           | 文字目~ 1.     |
| 上段の印字                 | <ul> <li>する</li> </ul> | 0 しない                   | 第一階層                                                         |               |             |
| 規格行はグループで改行して印字       | • <b>7</b> 3           | ○ しない                   | 第一階層物件名称表示                                                   |               | *           |
| 親階層名の次行に空白を挿入         | <ul> <li>する</li> </ul> | ○ しない                   | 計表現タイプ                                                       | 直接入力計         |             |
| 数量=0の行を印字             | <ul> <li>する</li> </ul> | ○ しない                   | 名称                                                           | 総合            | 81          |
| 金額=0・規格なし・備考なしの明細行を印字 | <ul> <li>する</li> </ul> | ○ しない                   | 規格                                                           |               |             |
| 単価・金額区切り              | • カンマ区切り               | ○ 点線区切り                 | 同上単位表現                                                       | そのまま印字        | *           |
| マイナス表示                | -1234 (黒)              | *                       | 第一時展以降                                                       |               |             |
| 金額=0印字                | <ul><li>する</li></ul>   | <ul> <li>したい</li> </ul> | 第一個層以降<br>計表現タイプ                                             | 直接入力計         | *           |
| 小数点以下0印字              |                        |                         | 名称                                                           | #†            |             |
| 数量小数点印字               | • カンマ区切り               | ○ 点線区切り                 | 規格                                                           |               |             |
| 欄外頁計を印字               | 🔿 রুত্র                | • しない                   |                                                              | 2.4.4.774     |             |
| 計行の単価を印字              | <ul> <li>する</li> </ul> | ○ しない                   | 问上里位表現                                                       | そのまま印子        | •           |
| 内管理帳票固有設定             |                        |                         |                                                              |               |             |
| 構成比・面積当り単価を印字         | <ul><li>する</li></ul>   | <ul> <li>しない</li> </ul> |                                                              |               |             |

以上で終了です。 上記手順にて解決できない場合には、弊社窓口までお問合せ下さい。